## Log in to Smart Simple – url:

https://specialolympics.smartsimple.com/s\_Login.jsp -

C

specialolympics.smartsimple.com/s\_Login.jsp

- Contact your Regional Manager to Register. If you are not registered, you will not be able to work in the system.
- You will receive an email with a link to re-set your password.
- Log into the system with your email address.
- Make a note of your password.
- If you can't remember your password, you may reset it by using this link:

| Special Olympics                                                                    |                                                                                                    |
|-------------------------------------------------------------------------------------|----------------------------------------------------------------------------------------------------|
|                                                                                     |                                                                                                    |
| Login                                                                               | Welcome to Spec                                                                                               |
| Email                                                                               | athletic competition in a variety<br>intellectual disabilities, giving t                                      |
| Q. Password                                                                         | skills and friendship with their the community.                                                               |
| Login<br>Forgot Password?                                                           | If you are a first-time applicant,<br>asked to take a brief eligibility of<br>We also ask that you read the F |
| Learn more about our New to the System?  Privacy & Security policies  Register Here | guidelines before registering.<br>This system is used to:                                                     |
|                                                                                     | Access and submit sub-award                                                                                   |

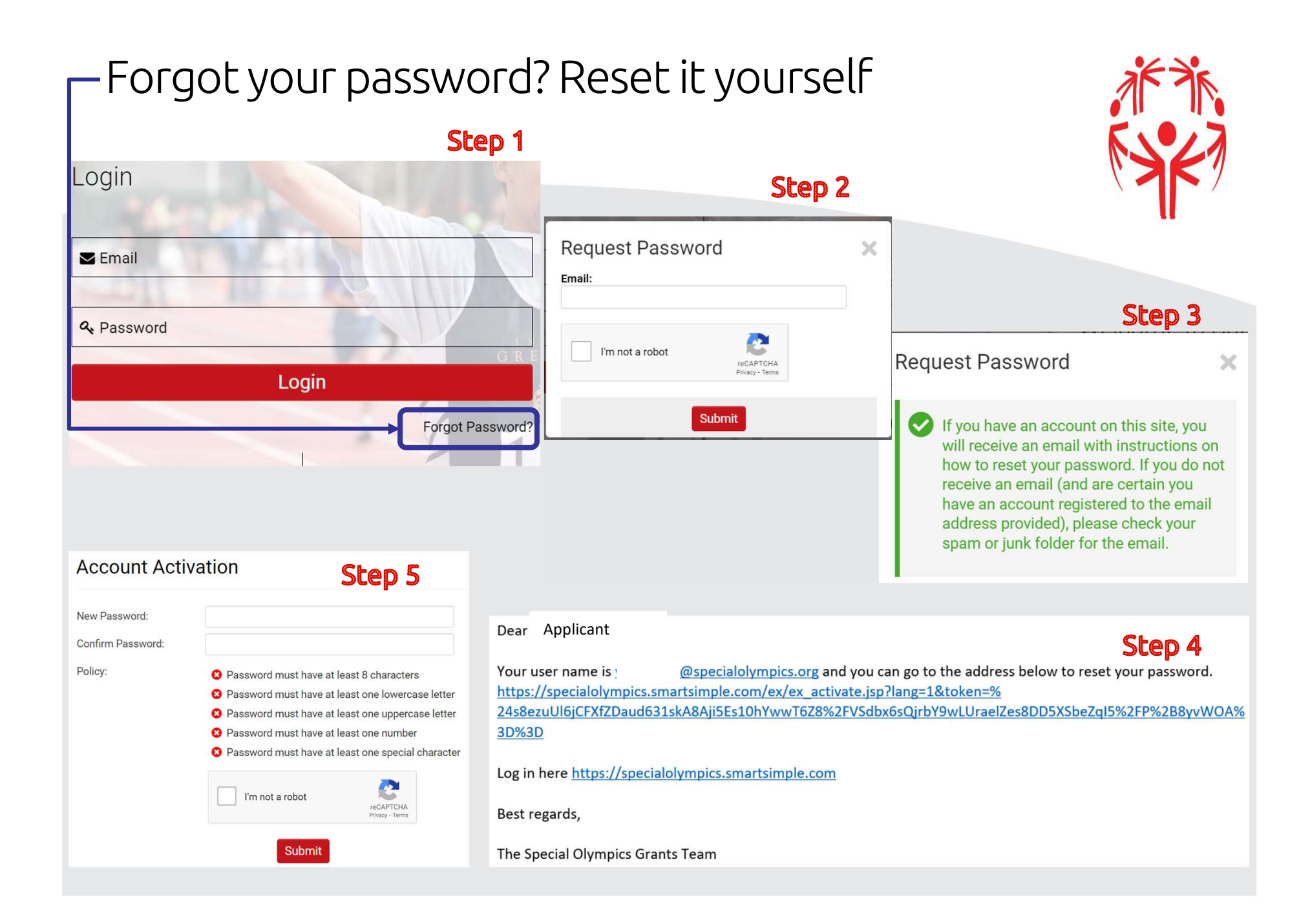

### Applicant Dashboard – Home Page

- When you log in to Smart Simple, the first thing you see is your Home Page.
- The Dashboard is where you can see and access everything pertaining to your grant application.
- The Dashboard is also where you can update your organization profile, monitor your application, retrieve grant agreements, and access your reports.

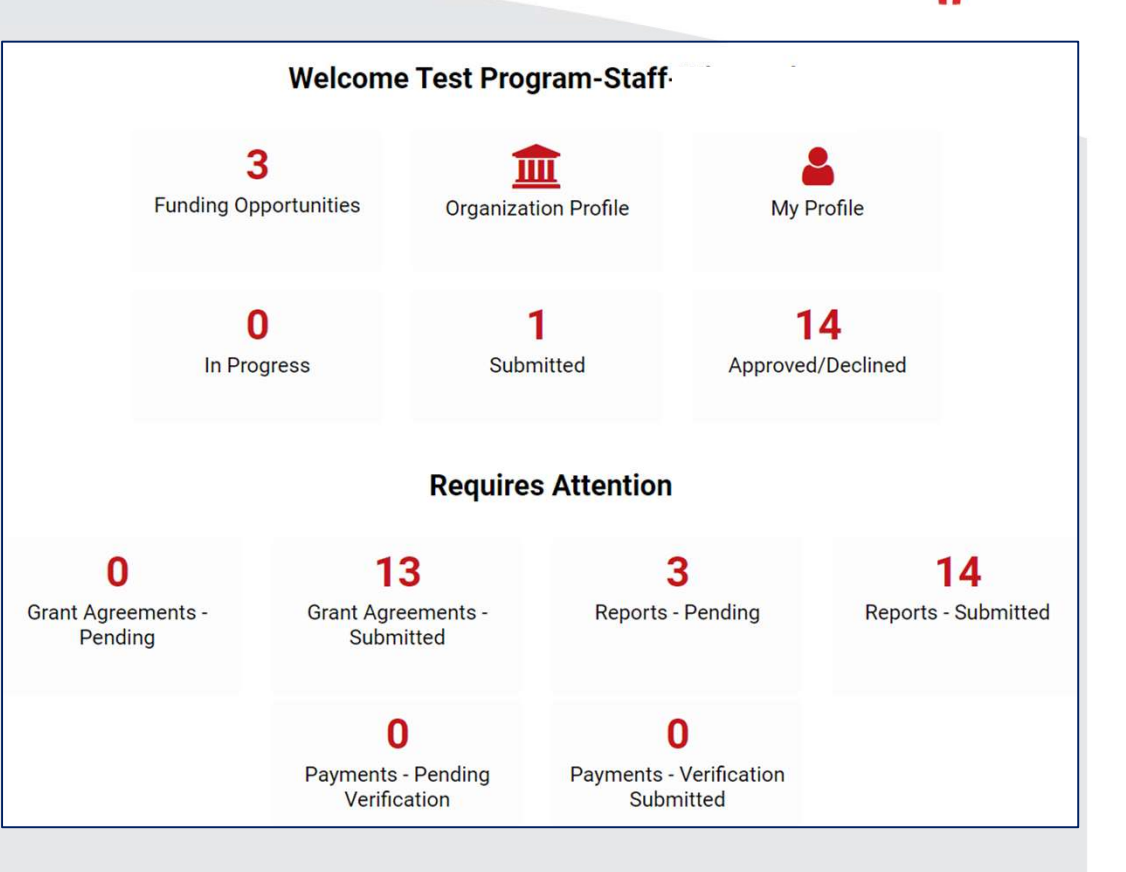

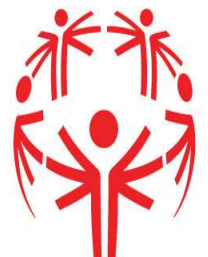

### Applicant Dashboard – Explained

- Funding Opportunities
  - Grant opportunities available to Programs
- Organization Profile
  - Organization and Bank account
- My Profile
  - Your personal details
- In Progress
  - Draft applications. Edit applications here until you are ready to submit
- Submitted
  - Applications that have been submitted but not yet approved
- Approved/Declined
  - Submitted applications that have been approved
- Grant Agreements Pending
  - US Programs applying for CDC funding are required to fill out FFATA and Lobbying forms

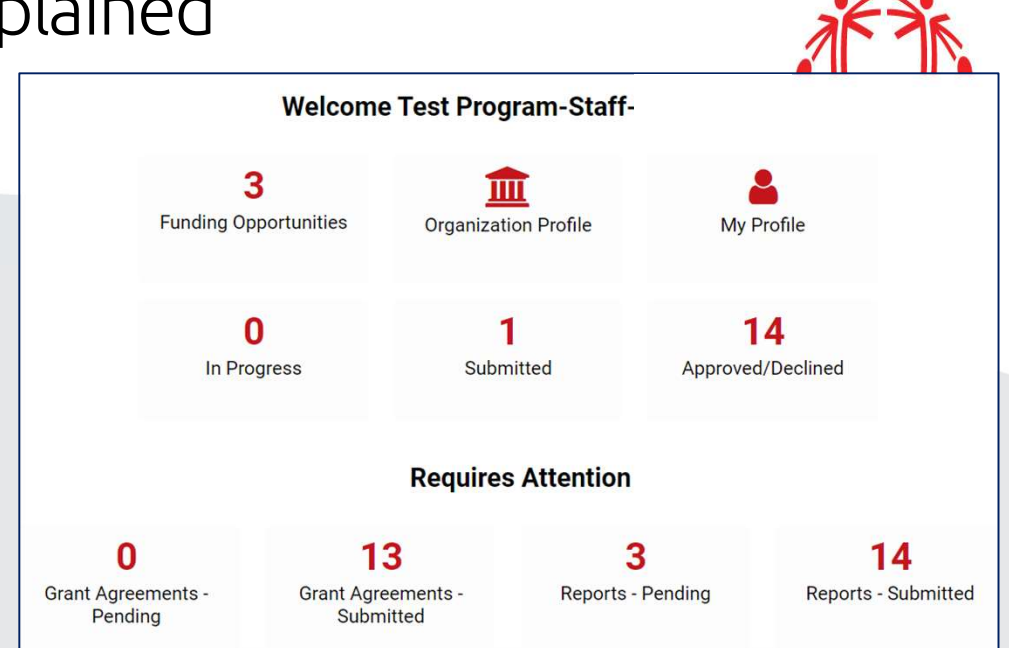

- Grant Agreements Submitted
  - Organization and Bank account
- Reports Pending
  - Metrics and Expense Reports that are due to be completed and submitted
  - Always submit Interim Reports first before you submit a Final Report
- Reports Submitted
  - Metrics and Expense Reports that have been completed and submitted

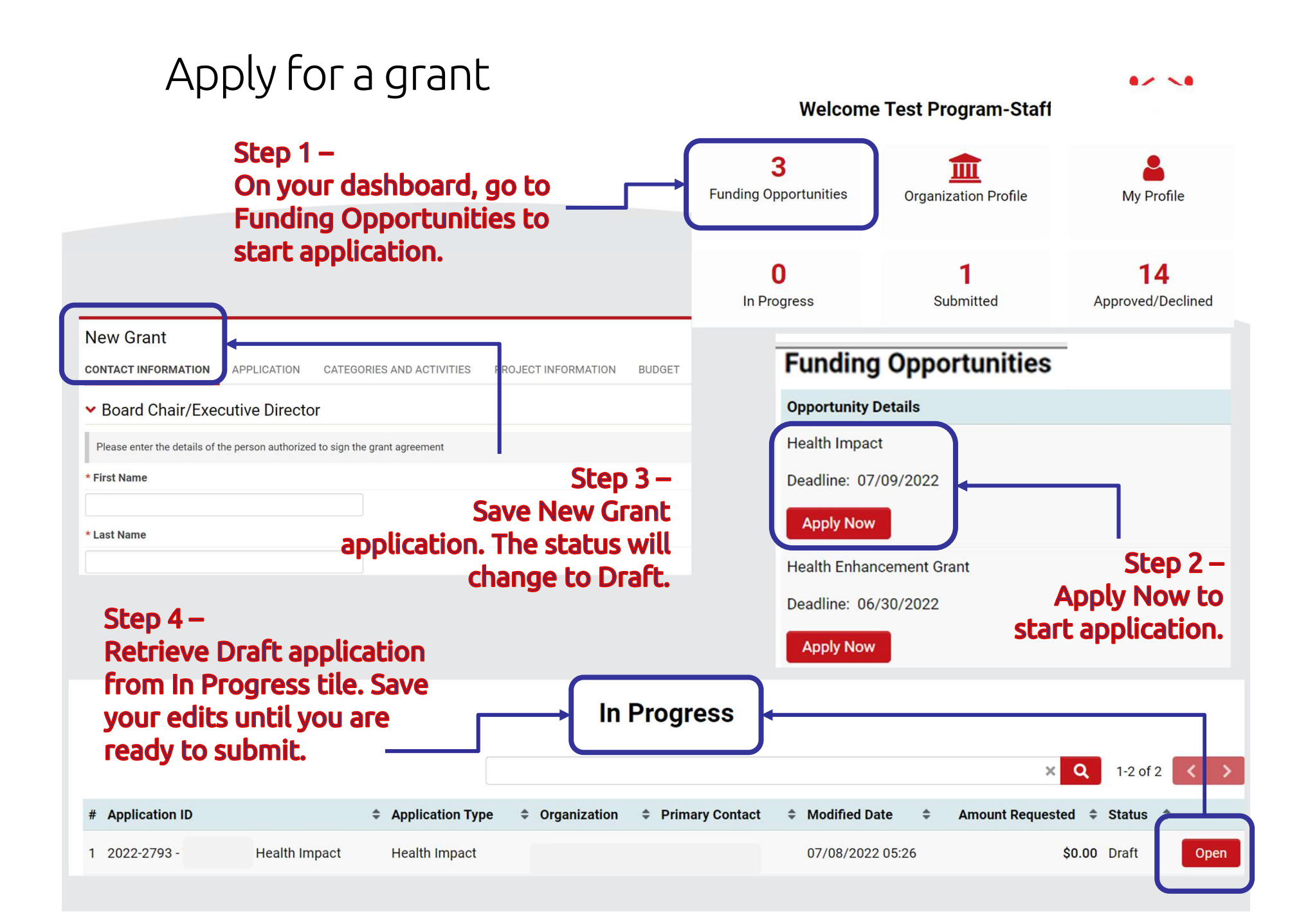

### Contact Information – Must be accurate

Ø

#### Step 1 –

- <u>Primary Contact</u> is responsible for submitting and tracking application.
- <u>Board Chair / Executive</u> <u>Director</u> is person authorized to sign grant agreement on behalf of Program.
- The Primary Contact and Board Chair must not be the same person.

| Olympics  |                                                                                                    |
|-----------|----------------------------------------------------------------------------------------------------|
| gs 🗸      |                                                                                                    |
| lain      | 2022-2793 - Wisconsin - Health Impact                                                              |
| otes      | Application Summary                                                                                |
| vitations | CONTACT INFORMATION APPLICATION CATEGORIES AND ACTIVITIES PROJECT INFORMATION BUDGET               |
|           | Organization Information                                                                           |
|           | Wisconsin<br><sup>2</sup> <sub>N</sub> Organization Address<br>U P D                               |
|           | Primary Contact                                                                                    |
|           | B T Primary Contact                                                                                |
|           | <ul> <li>Board Chair/Executive Director</li> </ul>                                                 |
|           | Please enter the details of the person authorized to sign the grant agreement<br>Save Draft Submit |

-----

| Please enter the details of the | person authorized to sig | on the grant agreement |  |
|---------------------------------|--------------------------|------------------------|--|
| irst Name                       |                          |                        |  |
| ast Name                        |                          |                        |  |
| litle                           |                          |                        |  |
| ïitle                           |                          |                        |  |

#### Step 2 –

- Board Chair/Executive Director must be different from Primary Contact.
- Email address of Board chair is very important as the grant agreement will be sent there for signature.

#### Enter Project Budget– Pops out in new window

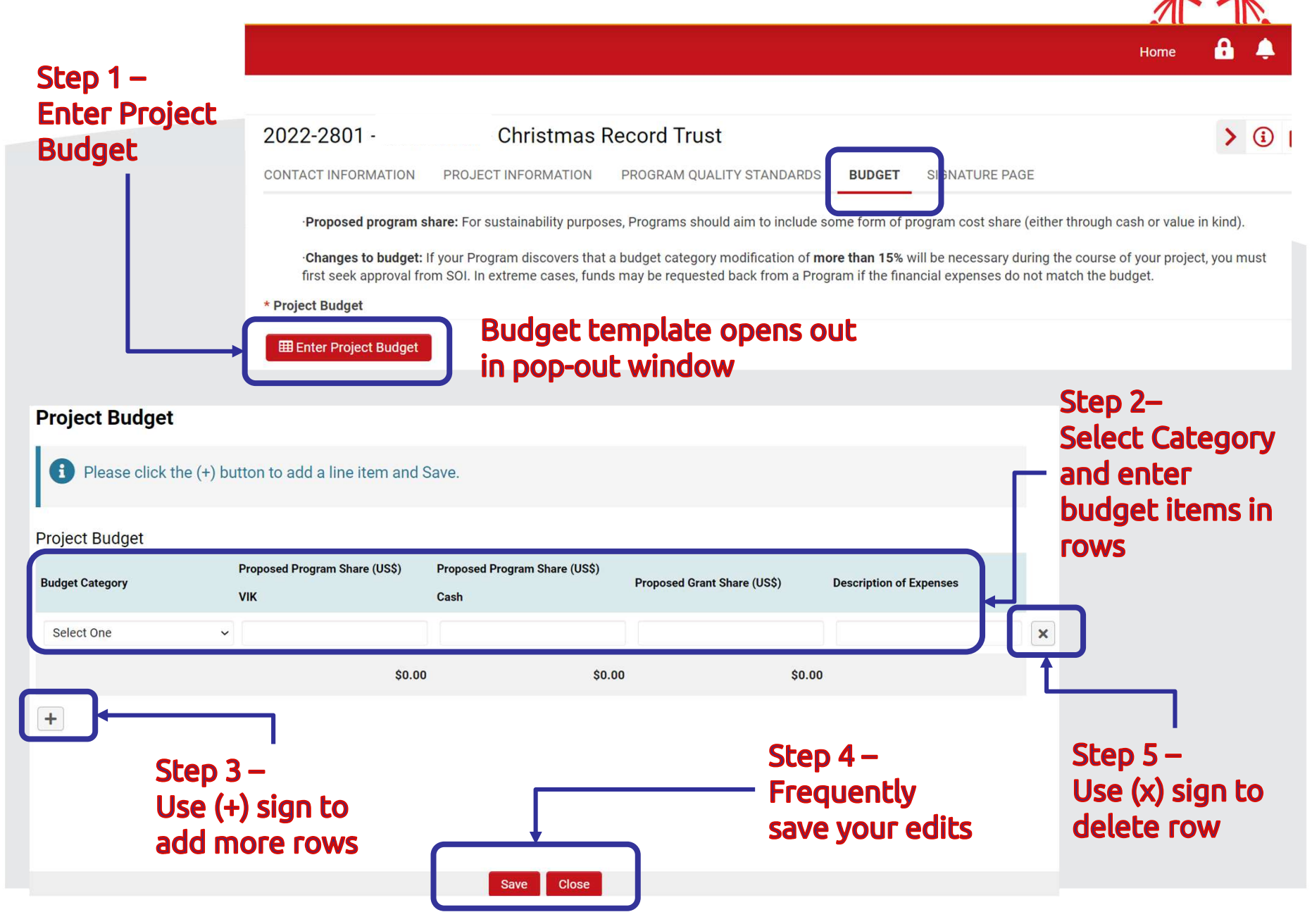

### Key Personnel – Fill out in pop-out window

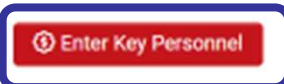

#### Step 1 – Enter Key Personnel in pop out window

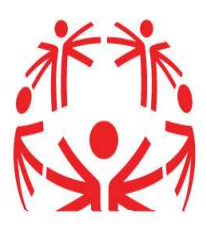

#### **Key Personnel**

| Please list key personal Please list key personal Please list key perso | sons whether paid or unpaid ir<br>and other key persons whose s | n positions such as the National or<br>salary will be charged to the subav | Executive Director, Chief Financial vard.                  | 1                        |
|----------------------------------------------------------------------------------------------------|-----------------------------------------------------------------|----------------------------------------------------------------------------|------------------------------------------------------------|--------------------------|
| Key Personnel                                                                                                    |                                                                 |                                                                            |                                                            |                          |
| First Name                                                                                                    | Last Name                                                       | Title                                                                      | Date of Birth                                              |                          |
| + Use (+                                                                                                    | ) sign to add                                                   |                                                                            |                                                            |                          |
| more                                                                                                    | personnel                                                       |                                                                            |                                                            |                          |
| * I certify that I reviewed and conf                                                                                                    | irmed that the bank details are correct                         |                                                                            |                                                            |                          |
| Review bank details in Organiza                                                                                                    | tion Profile                                                    | <b>Step 2 –</b>                                                            |                                                            |                          |
| □ I Certify                                                                                                    |                                                                 | Review Prog                                                                | am bank details.                                           |                          |
| Currency Exchange Rate                                                                                                    |                                                                 | Check certifie                                                             | cation box.                                                |                          |
| Please click on the link below to fi                                                                                                    | nd the current currency exchange rate to U                      | S Dollar. On Oanda's website, you will select you                          | Ir local currency and then select US Dollar to see the con | version. Then input that |
| amount into this section and selec                                                                                                    | t today's date. Currency Exchange                               | Step 3 –                                                                   |                                                            |                          |
| 2.00                                                                                                    |                                                                 | Use link to O                                                              | ANDA website to check E                                    | xchange                  |
| Date                                                                                                    |                                                                 | rate – enter r                                                             | number or value only – do                                  | not add                  |
| mm/dd/yyyy 🛗                                                                                                    |                                                                 | text or currer                                                             | ncy sian                                                   |                          |
|                                                                                                    |                                                                 |                                                                            |                                                            |                          |

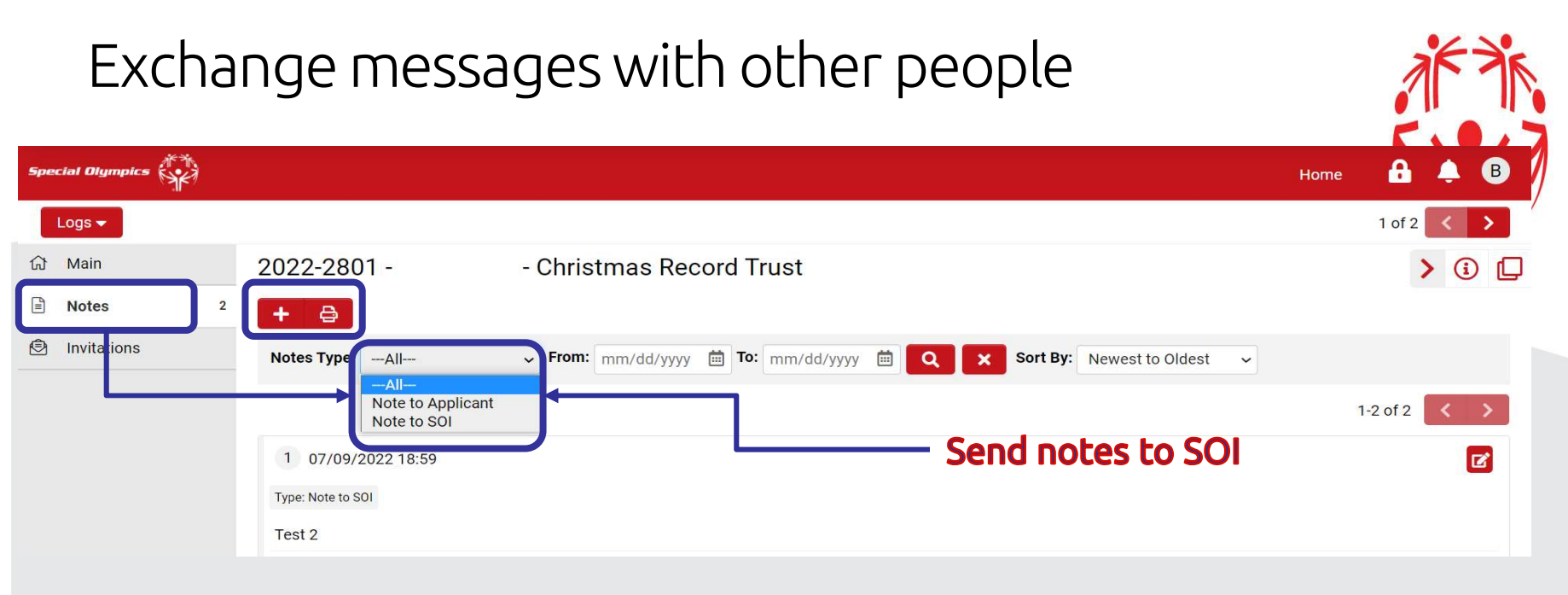

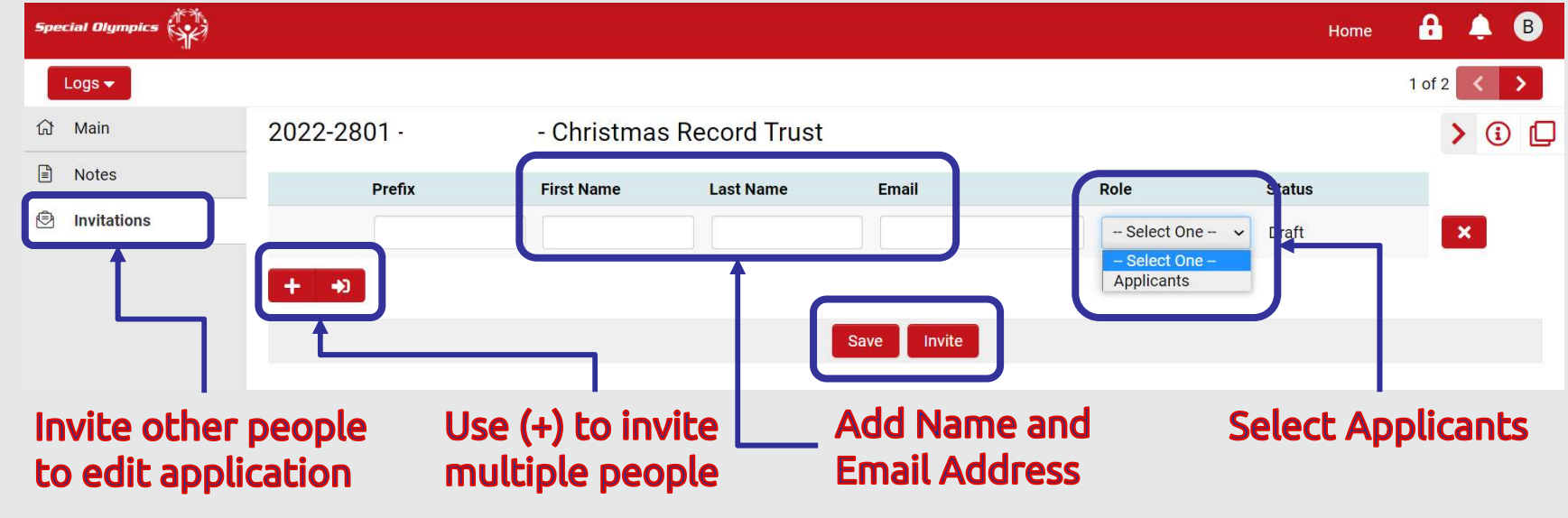

### HIG and HEG only - Invite Fiscal Contact

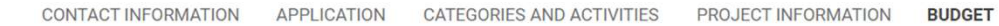

#### Invite Program Fiscal Contact

The Program's Fiscal Contact (Financial Manager, CFO, etc.) will need to complete the budget and enter programmatic contacts. To invite your Program's Fiscal Contact to collaborate on your application, please click the Invite Program Fiscal Contact button below.

In the Invitation window, please click on the plus symbol (+) button beneath the purple header and then complete the required fields. Once you have entered all required data, click on the "Invite" button at the bottom of window. To close the window, click on the "X" in the top right corner.

You can check the status of your invitation to confirm if the Program Fiscal Contact has accepted your invitation yet or not. Once your Program Fiscal Contact accepts your invitation, it will say Accepted. Once they have completed their part of the application, the completed information will appear below.

#### Invite Program Fiscal Contact

#### Step 1 – Invite Fiscal Contact to complete the budget

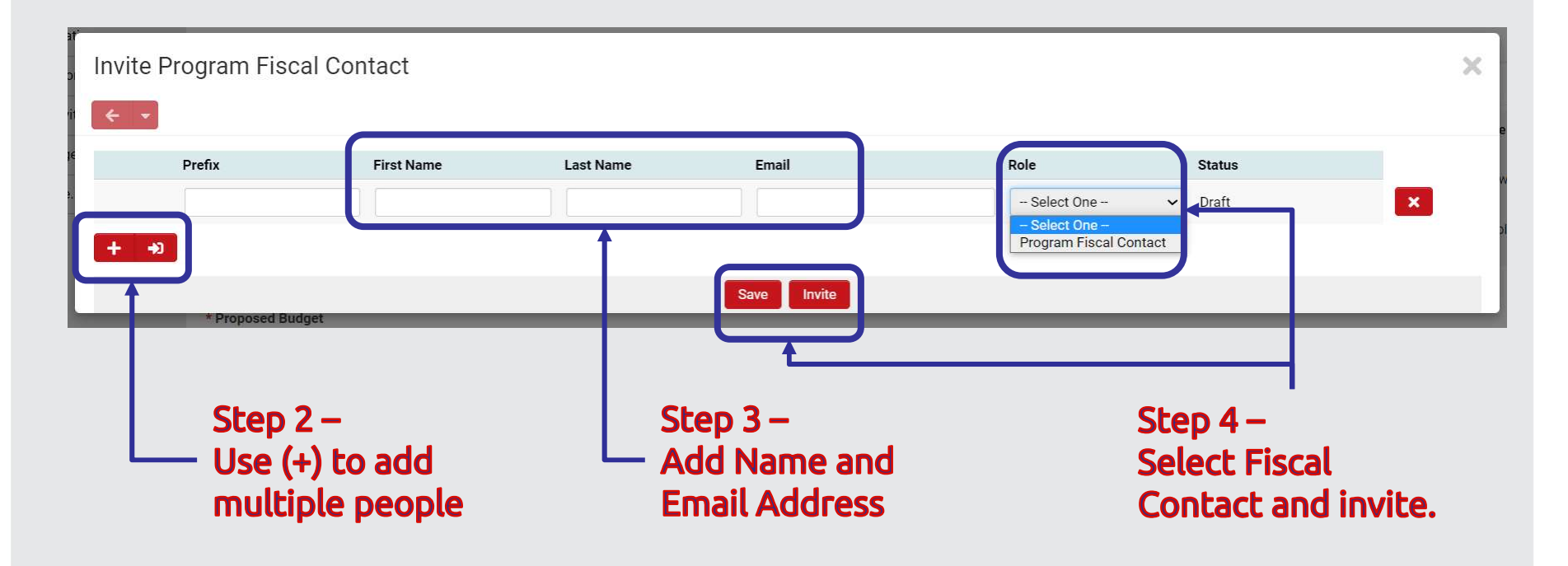

## Application is sent back if Revisions are Requested

st de

|                                                                                                    | ноте                                                                                                    |
|----------------------------------------------------------------------------------------------------|----------------------------------------------------------------------------------------------------|
| Step 1 –<br>Check In Progress tile if you<br>receive an email notification                                                                                                    | × Q 1-3 of 3 < >                                                                                                    |
| # Application ID                                                                                                    | ified Date                                                                                                    |
| 1 2022-2786 · Health Impact Health Impact 07/0<br>19:35                                                                                                    | 9/2022 Revisions<br>5 Requested Open                                                                                                    |
| Spectal Digmptcs         Logs →         Main       2022-2786 Health Impact         Notes         Invitations         Staff has requested the following revisions to your application         Please make revisions to budget and include at least 3 Key Personnel.                                                                                                    | Step 2 –<br>Application status will<br>indicate Revisions are<br>Requested                                                                   |
| <ul> <li>Instructions for Submitting Revisions         <ul> <li>Please only update your application with the requested information.</li> <li>Once all revisions have been entered, click the "Submit Revisions" button to resubmit your application.</li> <li>If you wish to communicate with staff regarding your application, use the Notes tab located within the left side menu.</li> </ul> </li> <li>If you wish to communicate with staff regarding your application, use the Notes tab located within the left side menu.</li> <li>If you wish to communicate with staff regarding your application, use the Notes tab located within the left side menu.</li> <li>If Application Summary</li> <li>CONTACT INFORMATION APPLICATION CATEGORIES AND ACTIVITIES PROJECT INFORMATION BUDGET</li> <li>Organization Information</li> <li>Wisconsin<br/>2310 Crossroads Drive Ste 1000</li> </ul> | Step 3 –<br>Check instructions from<br>Reviewer, and make the<br>required edits<br>Step 4 –<br>Save edits. When<br>finished submit revisions |
| Madison, Wisconsin, 53718                                                                                                    |                                                                                                    |

## Monitor progress of applications after submitting

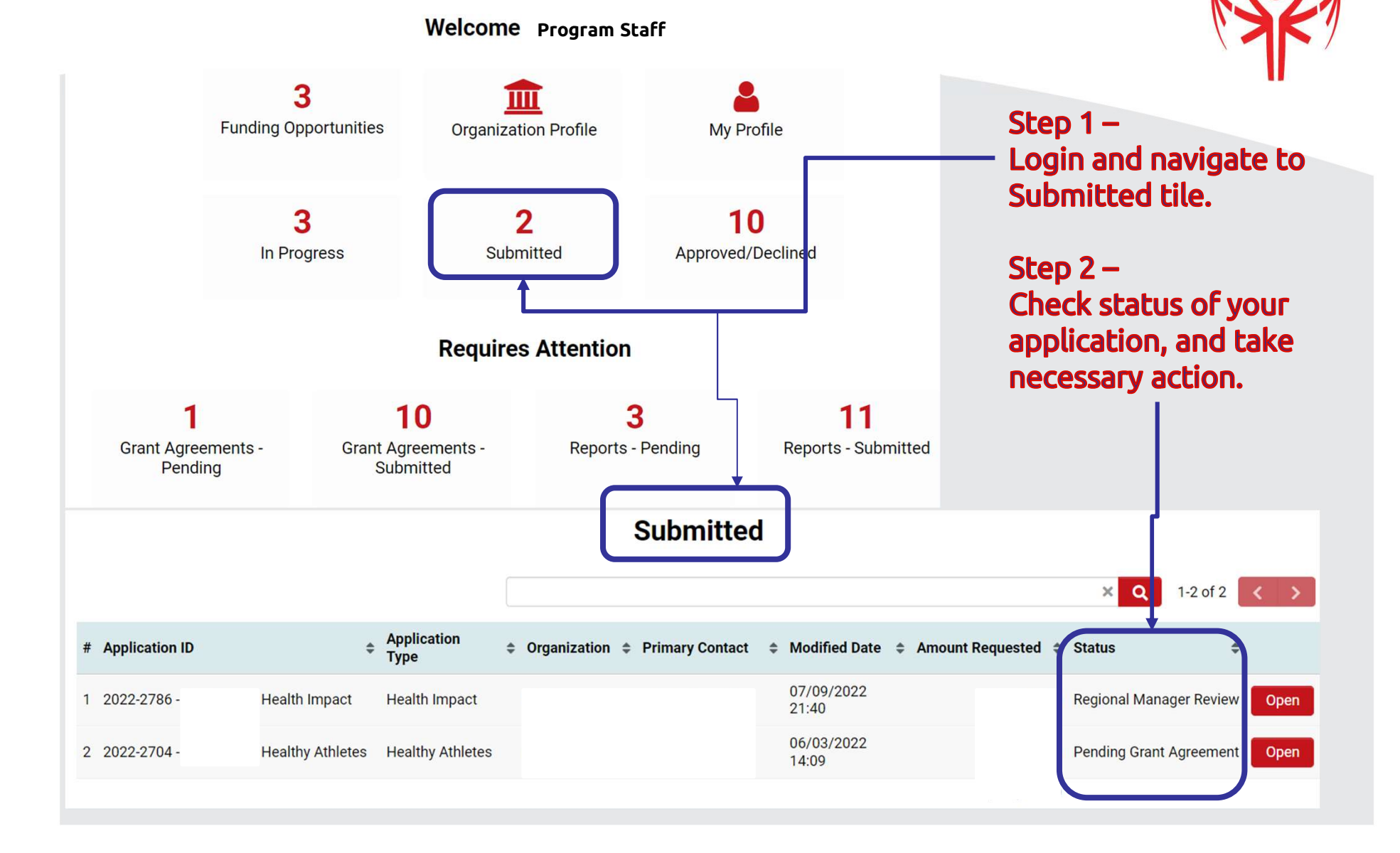

## Check if Award Letter has been signed

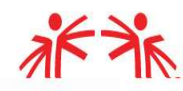

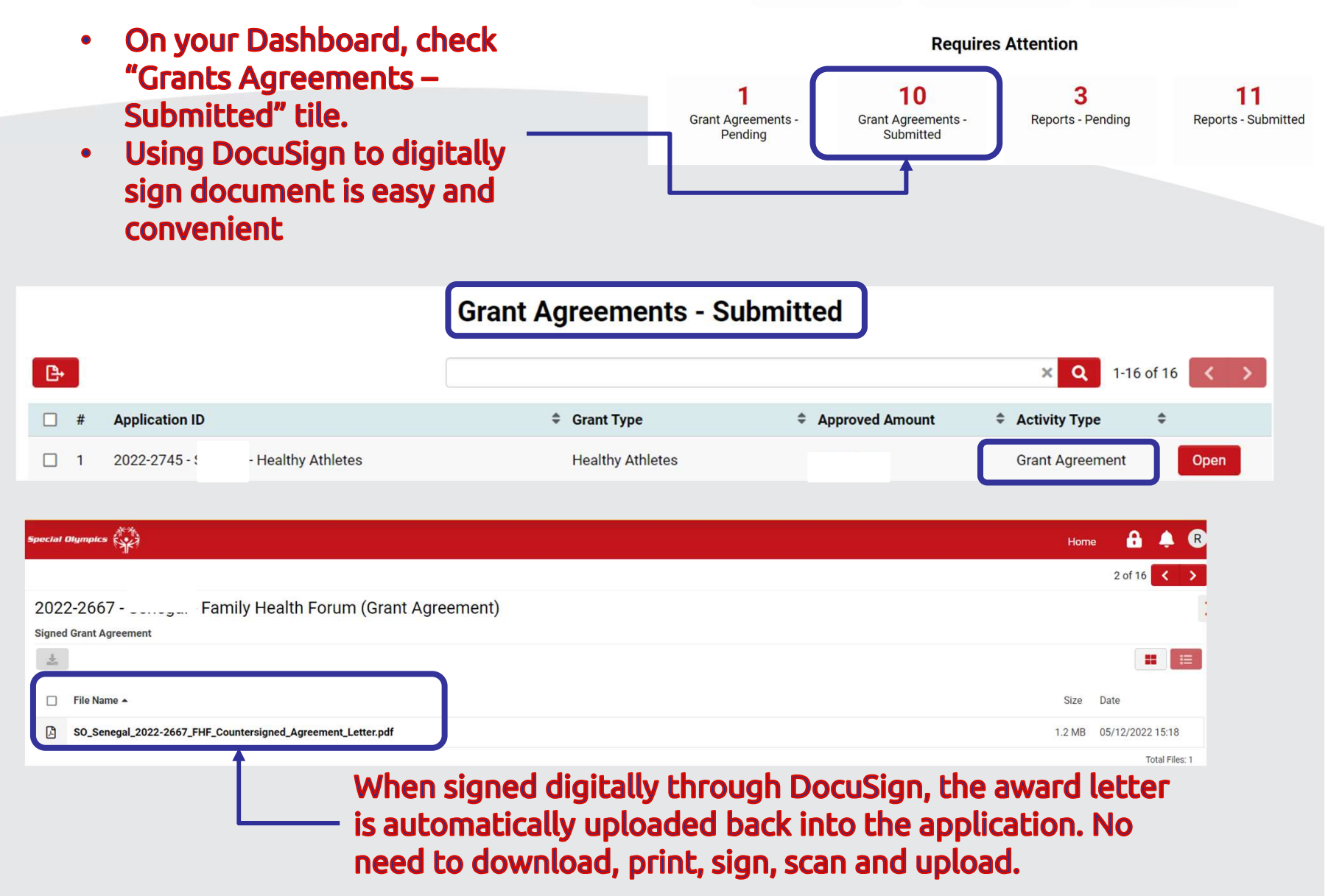

#### Signing Award Letter if applying for CDC funding Welcome U.S. Program Staff **Step 1 –** 3 On your Dashboard **Funding Opportunities Organization Profile** My Profile check Grants **Agreements Pending** 3 10 2 tile. In Progress Submitted Approved/Declined This is applicable to • you if you are a U.S. **Requires Attention** Program applying for CDC funding. 10 Grant Agreements -Grant Agreements -Reports - Pending **Reports - Submitted** Pending Submitted Step 2 – Check status in Activity Type column Grant Agreements - Pending Q × P. 1-1 of 1 Activity Type **Application ID** Grant Type Approved Amount ٥ 2022-2695 -**Healthy Athletes Healthy Athletes** Grant Agreement Open

# U.S. Programs – Federal Government requirements Grant Agreements - Pending

| <b>B</b> •                                                                                                    |                                                         |                 | ×Q                                                                                                    | 1-1 of 1 < >                                                                                                    |                                                                                                    |
|----------------------------------------------------------------------------------------------------|---------------------------------------------------------|-----------------|----------------------------------------------------------------------------------------------------|----------------------------------------------------------------------------------------------------|----------------------------------------------------------------------------------------------------|
| # Application ID                                                                                                    | Grant Type                                              | Approved Amount | Activity Type                                                                                                    | \$                                                                                                    |                                                                                                    |
| □ 1 2022-2695 - Healthy Athletes                                                                                                    | Healthy Athletes                                        |                 | Grant Agreement                                                                                                    | Open                                                                                                    |                                                                                                    |
| 2022-2695 - Healthy Athletest   LOBBYING FFATA   Disclosure of Lobbying Activities: Complete this form to   * Type of Federal Action   Select One   * Status of Federal Action   Select One   * Report Type   Select One   * Name and Address of Reporting Entity   * If Reporting Entity in No. 4 is Subawardee, Enter Name   * Federal Department/Agency | s (Grant Agreeme<br>disclose lobbying activities p<br>- | nt)             | Step 1 –<br>On your Das<br>to Grants Ag<br>Step 2 –<br>Fill out ALL<br>two tabs: Lo<br>Step 3 –<br>If the questi<br>to your Prog<br>Step 4 –<br>Submit form<br>If these field<br>out, the Awa<br>be released | shboard na<br>greements<br>the fields<br>obbying an<br>ions do no<br>gram, type<br>ns once co<br>ds are not<br>ard Letter<br>for signat | avigate<br>s Pending<br>in the<br>od FFATA<br>ot apply<br>e in "N/A"<br>mpleted.<br>filled<br>will not<br>cure |

### Sign with DocuSign – For Board Chair only

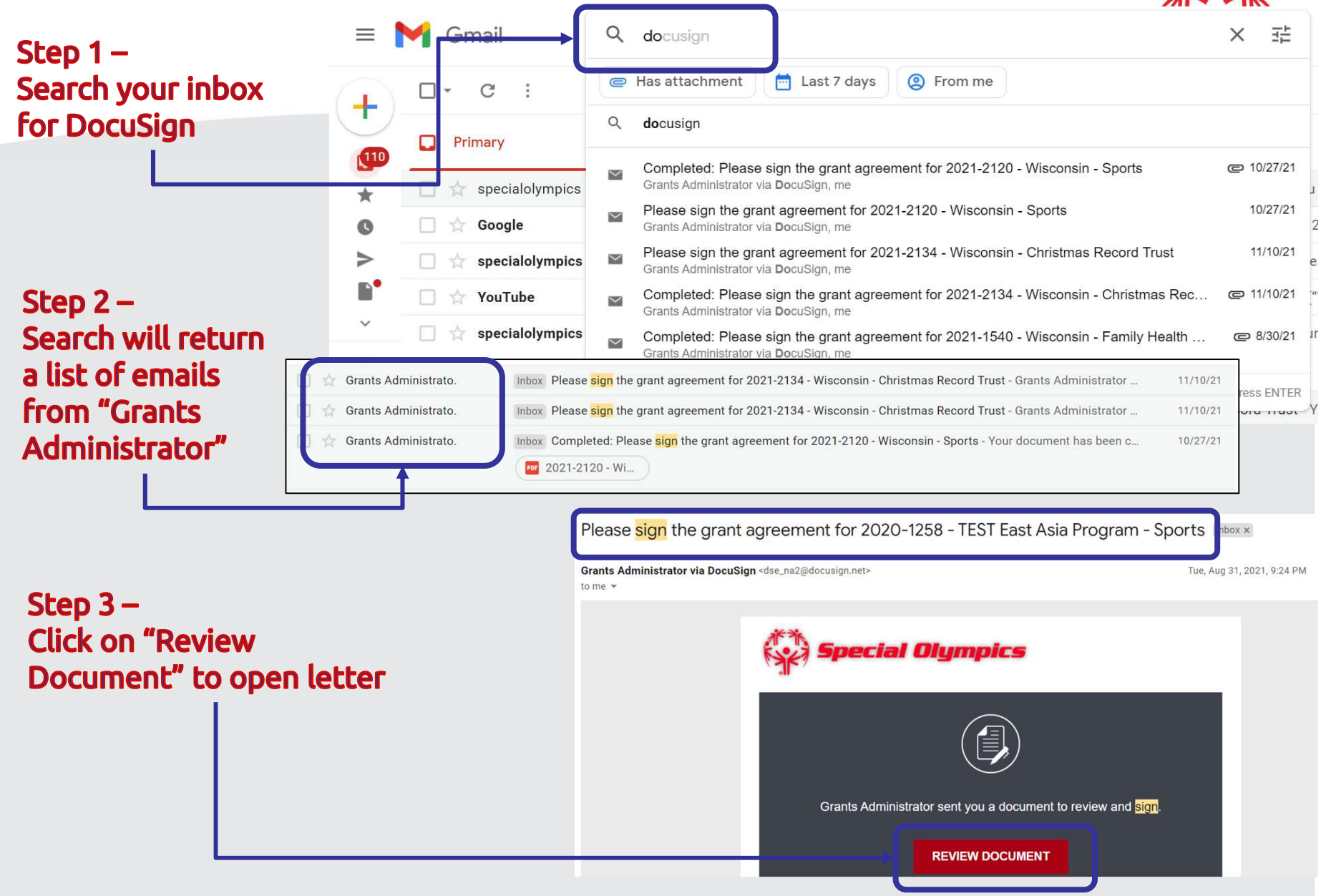

2635

### Sign Award Letter with DocuSign

#### Step 5 –

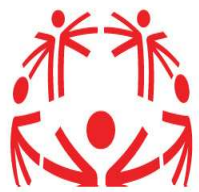

Agree to sign electronically: Review the consumer disclosure, and select the checkbox I agree to use Electronic Records and Signatures.

Step 4 –

Select the **START** tag on the left to begin the signing process. You are taken to the first tag requiring your action. Select the **SIGN** tag.

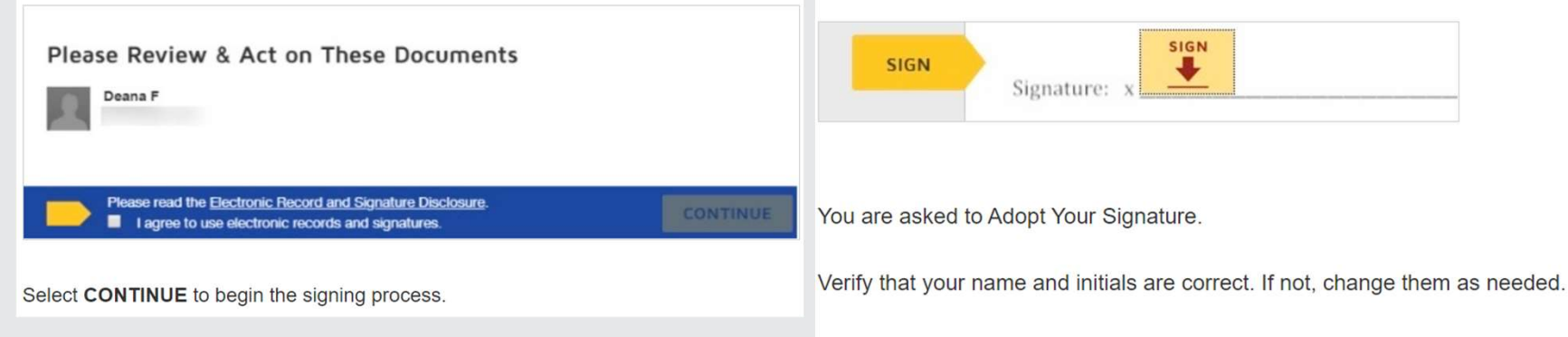

Select **ADOPT AND SIGN** to adopt and save your signature information and return to the document.

#### Select FINISH to confirm signing.

You my now download a PDF copy or print a copy of the document.

| Adopt Your Signature                                      | <b>Step 6 –</b> |  |  |
|-----------------------------------------------------------|-----------------|--|--|
| Confirm your name, initials, and signature.               |                 |  |  |
| Full Name                                                 | Initials        |  |  |
| Michael P                                                 | MP              |  |  |
| Preview<br>DocuSigned by:<br>Michael P<br>02367A3E9D33485 | Change Style    |  |  |
|                                                           |                 |  |  |

### Reporting in Smart Simple

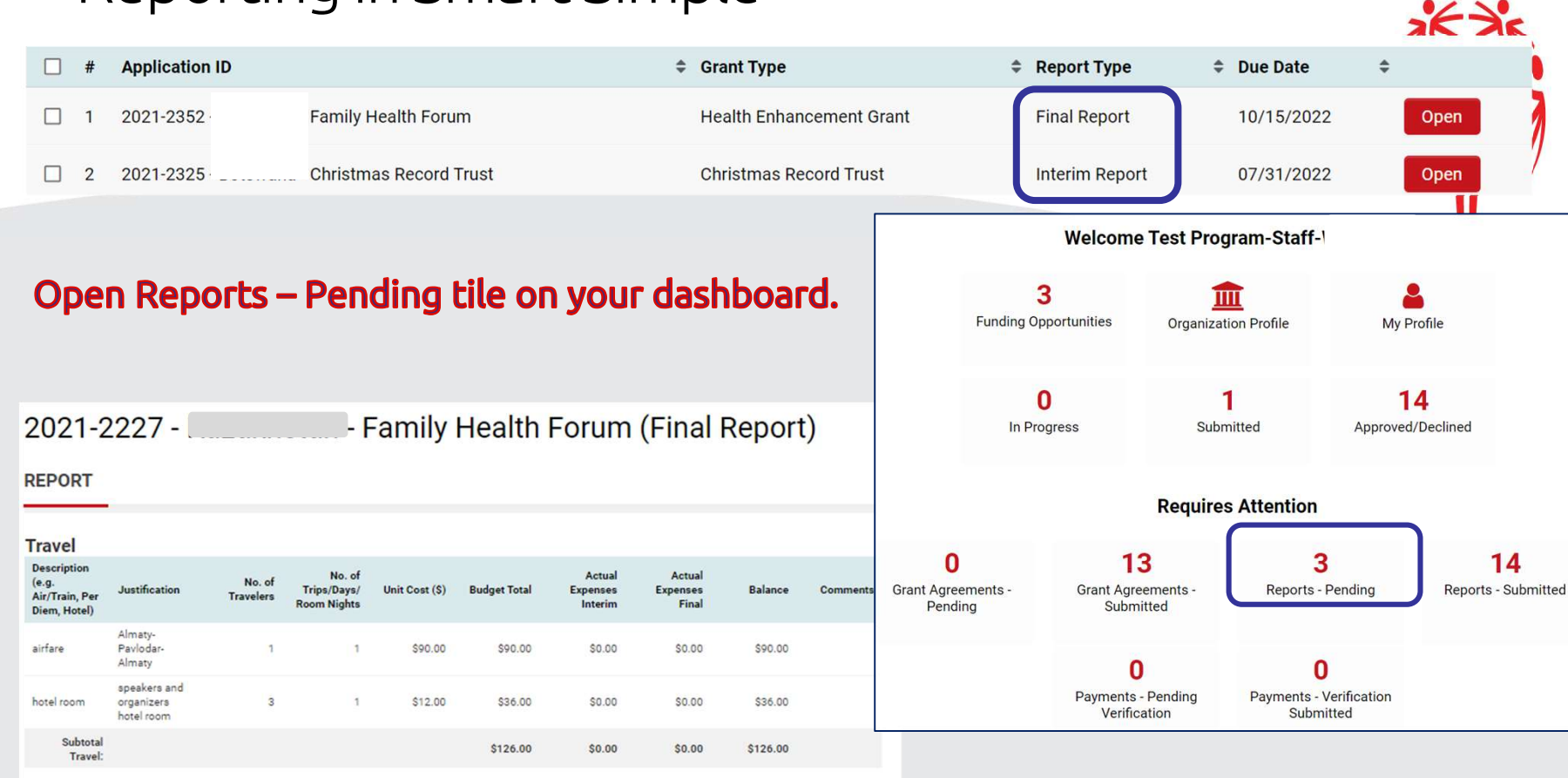

Meetings, Conferences and Events Facilities/ Logistics

#### Value In Kind

| Company<br>Name    | New Donor | Items<br>Donated    | Budget Total | Actual<br>Expenses<br>Interim | Actual<br>Expenses<br>Final | Balance    | Comments |
|--------------------|-----------|---------------------|--------------|-------------------------------|-----------------------------|------------|----------|
| Coca Cola          | Yes       | Meals/Bevera<br>ges | \$100.00     | \$0.00                        | \$0.00                      | \$100.00   |          |
| Kazakh<br>Minerala | No        | Cash                | \$1,500.00   | \$0.00                        | \$0.00                      | \$1,500.00 |          |
| Total VIK:         |           |                     | \$1,600.00   | \$0.00                        | \$0.00                      | \$1,600.00 |          |

**Grand Total** 

Enter Expenses

#### Scroll down to Enter Expenses

Always complete Interim Reports first. Do not complete Final Report before Interim Report is completed.

Report template will open in a new pop-out window.

## Expense template will open in a **pop out** window

Project Budget

| Budget Category           | Proposed Program<br>Share (US\$) | Proposed Program<br>Share (US\$) | Proposed Grant      | Description of        | Actual Grant Share       | Balance                | Comments                |
|---------------------------|----------------------------------|----------------------------------|---------------------|-----------------------|--------------------------|------------------------|-------------------------|
|                           | VIK                              | Cash                             | Share (US\$)        | Expenses              | interim                  |                        |                         |
| Salaries & Wag 🗸          | \$5,000.00                       | \$18,000.00                      | \$4,000.00          | ND allowances         | \$3,000.00               | \$1,000.00             | Interim Expenses        |
| Lodging ~                 | \$5,000.00                       | \$3,000.00                       | \$1,600.00          | Accommodation d       | \$1,200.00               | \$400.00               | Interim Expenses        |
| ~                         | \$10,000.00                      | \$2,000.00                       | \$1,100.00          | Transport for traini  | \$0.00                   | \$1,100.00             |                         |
| ~                         | \$0.00                           | \$2,500.00                       | \$1,100.00          | Meals at meetings     | \$0.00                   | \$1,100.00             |                         |
| Meetings & Cor 🗸          | \$2,000.00                       | \$3,000.00                       | \$1,100.00          | Venues and suppli-    | \$0.00                   | \$1,100.00             |                         |
| Supplies ~                | \$0.00                           | \$3,000.00                       | \$600.00            | Xerox,cartridges, b   | \$0.00                   | \$600.00               |                         |
| Telephone                 | \$200.00                         | \$2,000.00                       | \$600.00            | Wifi,fax, landline ar | \$0.00                   | \$6 <mark>00.00</mark> |                         |
| Advertising/Ma 😽          | \$0.00                           | \$2,000.00                       | \$600.00            | Advertising and ma    | \$0.00                   | \$600.00               |                         |
|                           |                                  |                                  | Save                | Close                 |                          |                        |                         |
|                           |                                  |                                  |                     |                       |                          |                        |                         |
| +<br>Put expe<br>amount i | nse<br>n open                    | Make sur<br>and Close            | e to Save<br>window | Bala<br>auto          | t<br>nce is<br>matically | Тур<br>ехр             | •<br>e in<br>lanation / |
| fields                    |                                  | to save y                        | our work            | calc                  | ulated                   | con                    | nments                  |

AF ÀN

#### Expense Report cont...

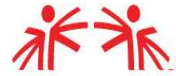

| * Currency exchange rate                                                                                                    |                                                                                                    |                                                                                                    |
|----------------------------------------------------------------------------------------------------|----------------------------------------------------------------------------------------------------|----------------------------------------------------------------------------------------------------|
| Currency Exchange                                                                                                    |                                                                                                    |                                                                                                    |
|                                                                                                    |                                                                                                    |                                                                                                    |
| * Upload Receipts                                                                                                    |                                                                                                    |                                                                                                    |
|                                                                                                    |                                                                                                    |                                                                                                    |
| * I certify that;                                                                                                    |                                                                                                    |                                                                                                    |
| <ul> <li>* expenses reported above are current, accurate and have been inco<br/>* supporting documents against reported expenses have been revi<br/>* copies of all supports as above (including approved Time Sheets,<br/>subgrant agreement</li> </ul> | urred in our project as per approved budget<br>ewed and found allowable, eligible and allocable under this su<br>, salary register, original receipts, bills and invoices) already su | ubgrant and project<br>ubmitted/ uploaded in the System and originals retained fo records and audits as required under                                     |
| Yes                                                                                                    |                                                                                                    |                                                                                                    |
| Step 3-<br>Check Yes to confirm<br>certification before<br>submit                                                                                                    | n your<br>you<br>Step 2-<br>Upload receipts, photos<br>any other supporting<br>documentation                                                                                          | Step 1-<br>Use link to OANDA website to<br>calculate exchange rate. In the<br>Currency Exchange field, type<br>in the amount only – do not<br>add any text |

• Tip: Keep saving your expense report until you are ready to submit.